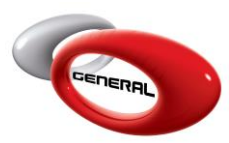

## Quantity Threshold Notificaiton

# Table of Contents:

| 1.    | Introduction                | 2 |
|-------|-----------------------------|---|
| 2.    | Step-by-Step Process        | 2 |
| <br>a | GIMS configuration          | 2 |
| k     | ). GenMix Pro configuration | 2 |
| 3.    | Contact information         | 3 |

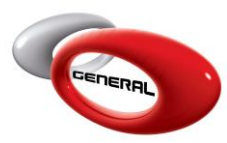

GenMix Pro GIMS Quantity Threshold Notification

#### 1. Introduction

The following guide explains how GenMix Pro notifies the user when the quantity of a product is lower than the minimum order.

#### P.S: This feature only works when both GenMix Pro and GIMS are installed on the same PC.

#### 2. Step-by-Step Process

- a. GIMS configuration
- i. Enter the Minimum and Maximum order point (*Review Stock Definition section*)

| 3                |                | Produ | ct entry         |       | - |   | × |
|------------------|----------------|-------|------------------|-------|---|---|---|
| + 📄              |                |       |                  |       |   |   |   |
| Exit Save Sa     | ive and Close  |       |                  |       |   |   |   |
| Exit 🔤 Ope       | ration 👳       |       |                  |       |   |   |   |
| Description      | BASECOAT WHITE | :     |                  |       |   |   |   |
| Code             | 702            |       | Min. Order Point | 5     |   |   |   |
| Max. Order Point | 20.            |       | Category         | PAINT |   |   | - |
|                  |                | •     | Deactivate       |       |   |   |   |
|                  |                |       |                  |       |   |   |   |
|                  |                |       |                  |       |   |   |   |
|                  |                |       |                  |       |   |   |   |
|                  |                |       |                  |       |   |   |   |
|                  |                |       |                  | _     |   | - |   |

ii. Make sure the quantity available in stock is less than the Minimum Order (*Review Reports section*)

| Code | Products       | Min. Order Point | Max. Order Point | Amount In Liters |  |
|------|----------------|------------------|------------------|------------------|--|
| 702  | BASECOAT WHITE | 0.0              | 0.0              | 2.0              |  |
|      |                |                  |                  |                  |  |

- b. GenMix Pro configuration
- i. Click on parameters.
- ii. In the left navigation bar, click on GIMS.

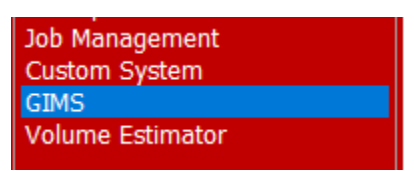

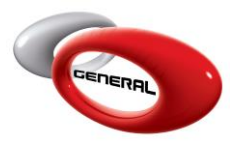

iii. Tick on "Notify me if a product quantity is lower than the minimum order" to activate this feature.

| Categories                                   |                                                                   |
|----------------------------------------------|-------------------------------------------------------------------|
| General<br>Cost Brackets                     | Enable automatic Job Import                                       |
| osts<br>atabase Location<br>hortcuts<br>sers | ☑ Notify me if a product quantity is lower than the minimum order |

- iv. Close the parameters windows.
- v. Open the Mixing system and search for a formula that contains the code that you configured in GIMS.
- vi. Once you choose a paint line, a popup message appears as below in case the quantity is lower than your stock and the minimum quantity on order.

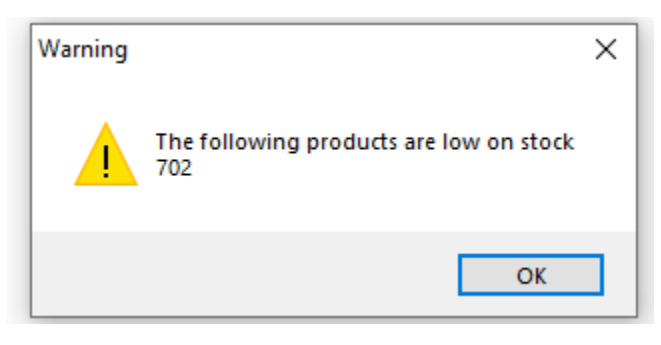

### 3. Contact information

For more information or comments, please do not hesitate to contact the General Paint Software support team by email at <u>support.it@generalpaint.biz</u>

Or by phone at +961 9 925 990

We are available from 8:00AM (GMT) to 8:00PM (GMT).